# FAHRT- UND ETAPPENZIEL

# Hinzufügen

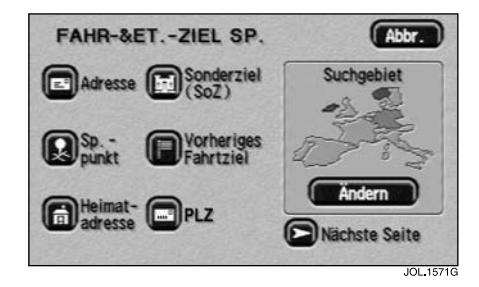

Nach Berühren von **Hinzu** wird das Menü "Fahr- & Et.-Ziel Sp." angezeigt.

- Die gewünschte Menüoption auswählen.
- Die betreffenden Details eingeben bzw. auswählen.

Ein eingegebenes Fahrtziel wird als aktuelles Fahrtziel gespeichert. Ein eingegebenes Etappenziel wird der Liste der Etappenziele hinzugefügt.

#### Hinweis:

- Das Menü "Fahr- & Et.-Ziel Sp." wird in derselben Weise verwendet wie das Menü "Etappenziel Eintrag". Für weitere Angaben siehe MENÜ "ETAPPENZIEL EINTRAG" auf Seite 85.
- 2. Das Menü "Fahr- & Et.-Ziel Sp." wird verwendet, nachdem ein Fahrtziel oder Etappenziel zum ersten Mal über das Menü "Etappenziel Eintrag" eingegeben wurde.

Liste

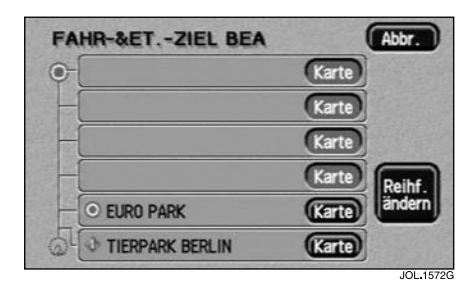

Nach Berühren von **Liste** wird die Liste der gespeicherten Etappenziele und des Fahrtziels (sofern eingegeben) angezeigt. Das erste anzusteuernde Etappenziel steht unten in der Liste, das Fahrtziel oben.

• Einen Eintrag auswählen, um dessen Lage auf der Karte anzuzeigen.

Die Ortsangaben für das ausgewählte Etappenziel (bzw. das Fahrtziel) werden am oberen Bildschirmrand angezeigt.

- Zum Einstellen des Etappenziels (bzw. Fahrtziels) die Karte entsprechend verschieben.
- Anschließend OK berühren.

### Reihenfolge der Etappenziele

Die Reihenfolge, in der die Etappenziele angesteuert werden, lässt sich beliebig ändern.

- Die Taste Reihf. ändern berühren.
- Zum Festlegen der neuen Reihenfolge die Tasten der einzelnen Etappenziele berühren, angefangen beim ersten anzusteuernden Etappenziel.
- Anschließend **OK** berühren.
- Zum Wechseln zum vorherigen Bildschirm **Stndrt ändern** berühren.

Mit der Taste **Rückg.** kann die neu gewählte Reihenfolge (die mit Hilfe der Taste **Reihf. ändern** hergestellt wurde) gelöscht und zurückgesetzt werden.

# Löschen

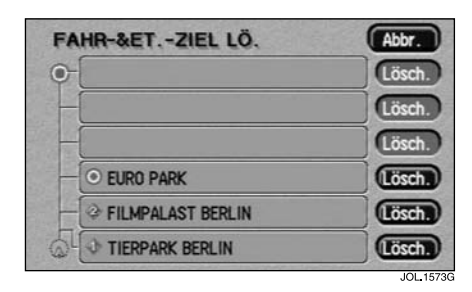

Nach Berühren von **Lösch.** werden die Liste der Etappenziele und das Fahrtziel (sofern eingegeben) angezeigt. Am oberen Bildschirmrand erscheint "Fahr- & Et.-Ziel lö.".

• Den zu löschenden Eintrag auswählen.

Auf dem Bildschirm erscheint "Fahrziel löschen? Ja/Nein" oder "Dieses Etappenziel löschen? Ja/Nein"

• Zur Bestätigung Ja berühren.

Auf dem Bildschirm erscheint kurz die Meldung "Fahrziel gelöscht" oder "Etappenziel gelöscht".

## Alle löschen

Nach Berühren von **AlleL.** erscheint die Meldung "Alle Etappenziele löschen? Ja/Nein"

• Zur Bestätigung Ja berühren.

Auf dem Bildschirm erscheint kurz die Meldung "Alle Etappenziele gelöscht".